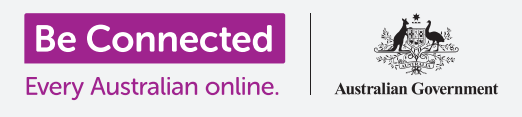

# هاتف Apple iPhone: النَسخ الاحتياطي السحابي ومشاركة الصور

#### استخدموا خدمة iCloud المجانية لعمل نسخة احتياطية من ملفاتكم وصوركم وفيديوهاتكم.

يأتي Apple ID الخاص بكم مع خدمة مجانية تسمى iCloud، والتي تتيح لكم نَسخ ملفاتكم وصوركم ومقاطع الفيديو احتياطيًا ومزامنتها عبر أجهزة مختلفة.

يأتي iCloud أيضًا مع الكثير من البرامج المجانية، مثل تطبيقات معالجة النصوص وجداول البيانات والتقويم ومساعِد Siri الصوتي.

#### ما الذي سوف تحتاجونه

قبل أن تبدؤوا الدورة التدريبية، تحقّقوا من أن هاتف iPhone الخاص بكم مشحون بالكامل وأن به أحدث إصدار من برنامج التشغيل الخاص به.

ستحتاجون أيضًا إلى اتصال بالإنترنت عبر شبكة Wi-Fi المنزلية أو عبر بيانات الموبايل. وستحتاجون إلى تسجيل الدخول إلى Apple ID الخاص بكم باستخدام عنوان البريد الإلكترونى وكلمة المرور.

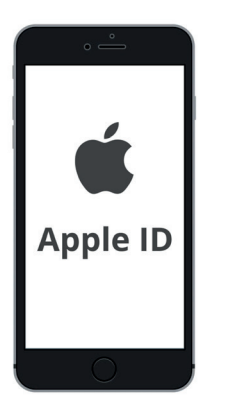

يوفّر Apple ID الآمن الخاص بكم الوصول إلى خدمات iCloud المجانية

#### كيفية استكشاف ميزات iCloud

من **الشاشة الرئيسية**، ابحثوا عن رمز **الإعدادات (Settings)** وأنقروا عليه لفتحه. نظرًا لأنكم قمتم بتسجيل الدخول إلى جهاز iPad باستخدام Apple ID الخاص بكم، فسيكون اسم المستخدِم الخاص بكم في الأعلى.

- **.** انقروا على اسم المستخدِم الخاص بكم لفتح شاشة Apple ID.
  - **.2** ابحثوا عن **iCloud** في قائمة الخيارات وانقروا عليها.
- يُظهِر الجزء العلوي من الصفحة شريطًا متعدد الألوان. هذا هو مقدار سعة iCloud التخزينية التي استهلكتموها بالفعل. يوفّر لكم iCloud خمسة غيغابايت من مساحة التخزين السحابية المجانية للصور ومقاطع الفيديو والملفات والمستندات الأخرى.
  - لرؤية بعض الخيارات لشراء المزيد من (Manage Storage) لرؤية بعض الخيارات لشراء المزيد من مساحة التخزين.
- ي عرض قسم **التطبيقات التي تستخدِم iCloud** قائمة بما يتمّ نَسخه احتياطيًا على iCloud. يحتوي كل عنصر على مفتاح تبديل بحيث يمكنكم اختيار ما إذا كنتم تريدون إجراء نَسخ احتياطي لهذا العنصر أم لا.

## هاتف Apple iPhone: النَسخ الاحتياطي السحابي ومشاركة الصور

### التطبيقات التي يمكن نَسخها احتياطيًا على iCloud

يحتفظ iCloud بنسخة احتياطية من بعض التطبيقات، لذا إذا فقدتم هاتف iPhone الخاص بكم أو قررتم بيعه، فلن تحتاجون إلى إضافة هذه التطبيقات يدويًا إلى جهازكم الجديد.

- الصور يحتفظ التطبيق بنسخة احتياطية من الصور على السحابة، ويتيح
  لكم مشاهدة الصور ومقاطع الفيديو على جهاز آخر باستخدام Apple ID
  الخاص بكم، أو اختيار الصور ومقاطع الفيديو لمشاركتها مع الأصدقاء.
  - جهات الاتصال يحتفظ التطبيق بأرقام الهواتف والتفاصيل الخاصة بالأصدقاء والعائلة والأشخاص الآخرين أو الشركات.
  - الرسائل يعمل التطبيق نسخة احتياطية من الرسائل النصية التي ترسلونها وتستقبلونها على هاتف iPhone الخاص بكم.
- سلسلة المفاتيح (Keychain) هو نظام مفيد لحفظ كلمات المرور الخاصة بكم. يمكنكم استخدام Apple ID الخاص بكم للبحث عنها واستخدامها عبر أجهزة Apple الأخرى.

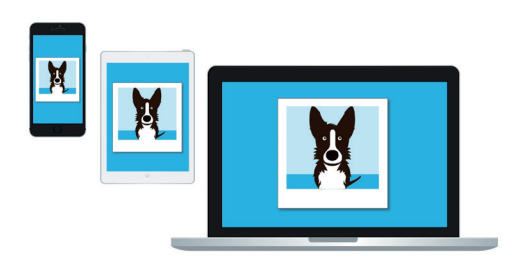

يتيح لكم iCloud الوصول إلى الملفّات التي تمّ نَسخها احتياطيًا من أجهزة أخرى

النّسخ الاحتياطي على iPhone يحفظ إعدادات هاتف iPhone كلما قمتم بتوصيل هاتف iPhone لإعادة الشحن.
 إذا فقدتم هاتف iPhone الخاص بكم أو قمتم ببيعه، فيمكنكم تسجيل الدخول إلى هاتف iPhone بديل باستخدام
 Apple ID الخاص بكم، واستخدام النّسخ الاحتياطي على iCloud لاستعادة إعدادات هاتفكم السابق عليه.

#### إعداد تطبيق الصور لاستخدامه مع iCloud

على شاشة **التطبيقات التي تستخدِم Apps Using iCloud) iCloud)**، قوموا بالتمرير لأعلى القائمة وانقروا فوق **صور (Photos)** لرؤية بعض الخيارات.

- صور iCloud تقوم تلقائيًا بنَسخ الصور ومقاطع الفيديو التي تلتقطونها على هاتف iPhone الخاص بكم إلى iCloud.
  لتشغيلها، انقروا على المفتاح حتى يتحرّك إلى اليمين ويتحول من الرمادي إلى اللون.
- يتأكد تحسين تخزين هاتف iPhone iPhone Storage) من أن هاتف iPhone الخاص بكم
  يحتوي دائمًا على مساحة تخزين كافية عليه، من خلال الاحتفاظ فقط بنُسخ بحجم الشاشة من صوركم ونَسخ الصور بالحجم
  الكامل احتياطيًا على iCloud.
- التنزيل والاحتفاظ بالملفّات الأصلية (Download and Keep Originals) يقوم بتخزين الصور بالحجم الكامل على هاتف iPhone الخاص بكم. سيشغل هذا مساحة أكبر، ولكن سيكون لديكم دائمًا نسخة كاملة من الصورة. نظرًا لأن iCloud يأتي مزوّدًا بخمسة غيغابايت فقط من مساحة التخزين المجانية على iCloud، ويأتي هاتف iPhone الخاص بكم بسعة 40 يأتي مزوّدًا بخمسة غيغابايت فقط من مساحة التخزين المجانية على iCloud، ويأتي هاتف iPhone الخاص بكم. سيشغل هذا مساحة أكبر، ولكن سيكون لديكم دائمًا نسخة كاملة من الصورة. نظرًا لأن iCloud يأتي مزوّدًا بخمسة غيغابايت فقط من مساحة التخزين المجانية على iCloud، ويأتي هاتف iPhone الخاص بكم بسعة 40 يأتي مزوّدًا بخمسة غيغابايت فقط من مساحة التخزين والاحتفاظ بالملفّات الأصلية (Keep Originals). انقروا على الخيار وستظهَر علامة زرقاء بجانبه.

## هاتف Apple iPhone: النَسخ الاحتياطي السحابي ومشاركة الصور

تتيح لكم **ميّزة الألبومات المشتركة (Shared Albums)** إنشاء ألبومات الصور ومشاركتها مع أشخاص آخرين. اضغطوا على زر **الصفحة الرئيسية** للرجوع إلى الشاشة الرئيسية.

#### كيفية مشاركة الصور مع الأصدقاء والعائلة

يتيح لكم **رابط iCloud** مشاركة الملفّات الكبيرة جدًا التي لا يمكن إرفاقها برسالة، لذا فهو مفيد لإرسال صور ومقاطع فيديو متعددة. دعونا نختار بعض الصور لمشاركتها كرابط في رسالة.

- من الشاشة الرئيسية، انقروا فوق رمز الصور (Photos) لفتح تطبيق الصور.
- 2. أنقروا فوق زر جميع الصور (All Photos) أسفل الشاشة العرض كل صوركم في شبكة.
- **.** لاختيار صورة لمشاركتها، انقروا فوق زر **إختيار (Select)** في أعلى يمين الشاشة.
- 4. انقروا على الصور التي ترغبون في مشاركتها. ستُظهِر كل صورة تقومون بالنقر فوقها علامة صح زرقاء في الزاوية السفلية.
- 5. قوموا بالتمرير على الشبكة عن طريق التمرير لأعلى، بحيث تظهر أحدث الصور في الأسفل.
  - 6. انقروا فوق رمز المشاركة (Share) في أسفل يسار الشاشة لفتح قائمة المشاركة.
- .7 قوموا بالتمرير في قائمة المشاركة حتى تجدون نَسخ رابط. Copy iCloud Link) iCloud وانقروا عليه. سيعرض هاتف iCloud الخاص بكم تنبيهًا يقول جارٍ تحضير رابط iPhone (Preparing iCloud Link).
- عندما تختفي قائمة المشاركة، اضغطوا على زر **قائمة المشاركة.** اضغطوا على زر **الصفحة الرئيسية** للعودة إلى الشاشة الرئيسية.
  - 9. للصق رابط iCloud في رسالة نصية، انقروا أولاً على رمز الرسائل (Messages) لفتح تطبيق الرسائل.
  - **10.** لبدء رسالة جديدة، انقروا فوق رمز **إنشاء (Compose)** على يمين الشاشة.

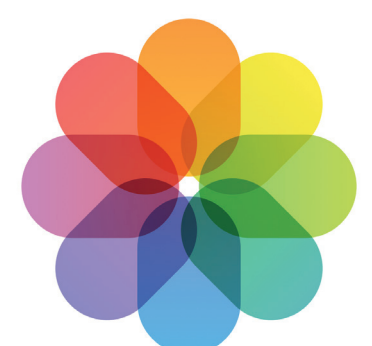

يقوم iCloud بنَسخ الصور ومقاطع الفيديو احتياطيًا في تطبيق الصور بهاتف الخاص بكم

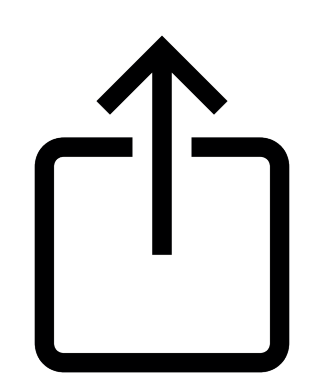

يوفَّر رمز المشاركة خيارات لإرسال الصور إلى الآخرين

## هاتف Apple iPhone: النَسخ الاحتياطي السحابي ومشاركة الصور

- **11.** عندما تَظهَر رسالة جديدة، أدخلوا اسمًا أو رقم هاتف موبايل في حقل **إلى (To)**، أو اختاروا من قائمة جهات الاتصال الخاصة بكم.
- **12.** اضغطوا مع الاستمرار على **مربّع الرسائل**. ستظهَر نافذة منبثقة صغيرة بها كلمة **لصق (Paste)**. أنقروا فوق **لصق (Paste)**.
  - **.13** سيظهَر **رابط صور iCloud** الخاص بكم في مربّع الرسائل.
- .14 يمكنكم إضافة ملاحظة شخصية بعد الرابط إذا أردتم، ولكن تأكدوا من الضغط على شريط المسافة (Space bar) أولاً حتى لا تفسد ملاحظتكم الرابط!
- **15.** أخيرًا، انقروا على زر **الإرسال (Send)**. عندما يتلقى صديقكم أو أحد أفراد أسرتكم الرابط، يمكنه النقر عليه لفتح متصفّح الويب على جهازهم ومشاهدة الصور التي شاركتموها.
- **.16** انقروا على زر **الصفحة الرئيسية (Home)** للرجوع إلى الشاشة الرئيسية.

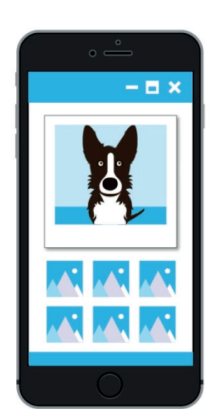

يمكن للآخرين رؤية صوركم التي قمتم بمشاركتها على أجهزتهم من خلال النقر على رابط iCloud